① 利用登録をせずに申し込む方はこちらをクリック

| <b>121</b> 申請団体選択 | ● 申請書ダウ  | マンロード             | 歴史する                  |
|-------------------|----------|-------------------|-----------------------|
| > 手続き申込           | > 申込内容照会 | > 職責署名検証          | 配色を<br>変更する           |
|                   |          | 手続き申込             | AA<br>文字サイズ<br>を変更する  |
| 利用者ログイン           | 1        |                   |                       |
| 手続き名              | 瀬戸市がん患   | 者アピアランスケア支援事業     | (?)<br>^ルプ            |
| 受付時期              |          |                   | FAQ                   |
|                   |          |                   |                       |
|                   | 利用       | 者登録せずに申し込む方はこちら > | (%^)<br>問い合わせ<br>フォーム |
|                   |          |                   | ▲ 上へ                  |

② 内容を確認いただき、同意するをクリック

| 3 利用上の注意<br>本システムの利用者(以下「利用者」という。)は、この規約に同意していただくことが必要です。このことを前提に、協議会は本             | PA<br>文字サ・<br>システ<br>を変更う |
|-------------------------------------------------------------------------------------|---------------------------|
| のサービスを提供します。<br><u>本システムをご利用された方は、この規約に同意されたものとみなします。何らかの理由によりこの規約に同意することができない場</u> | <del>الله.</del>          |
| 「同意する」ボタンをクリックすることにより、この説明に同意いただけたものとみなします。                                         | ~#:                       |
| 登録した情報は当サービス内でのみ利用するものであり、他への転用・開示は一切行いません<br>上記をご理解いただけましたら、同意して進んでください。           | FAQ                       |
| < 一覧へ戻る 同意する >                                                                      | 間い合れ<br>フォー               |

③ 入力画面が開始します。順番に必要事項をご入力ください。

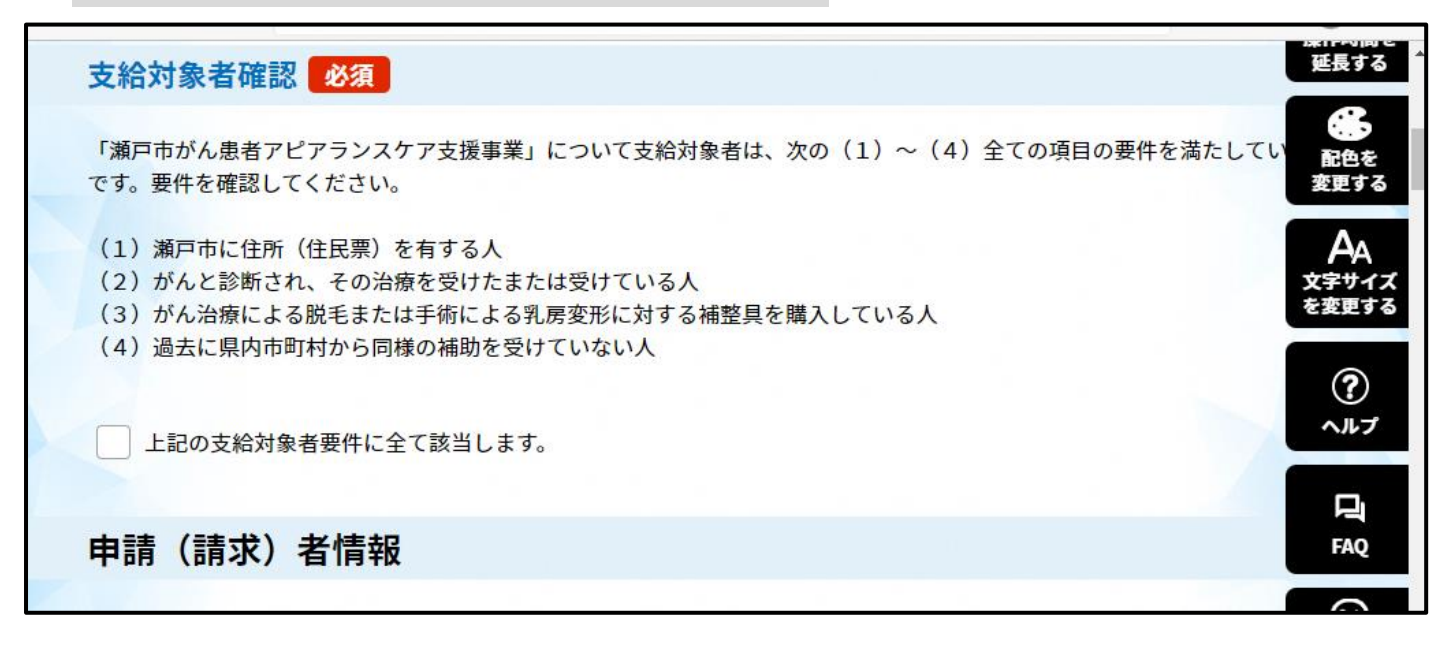

④ 入力が終わりましたら、申し込むをクリックしてください。

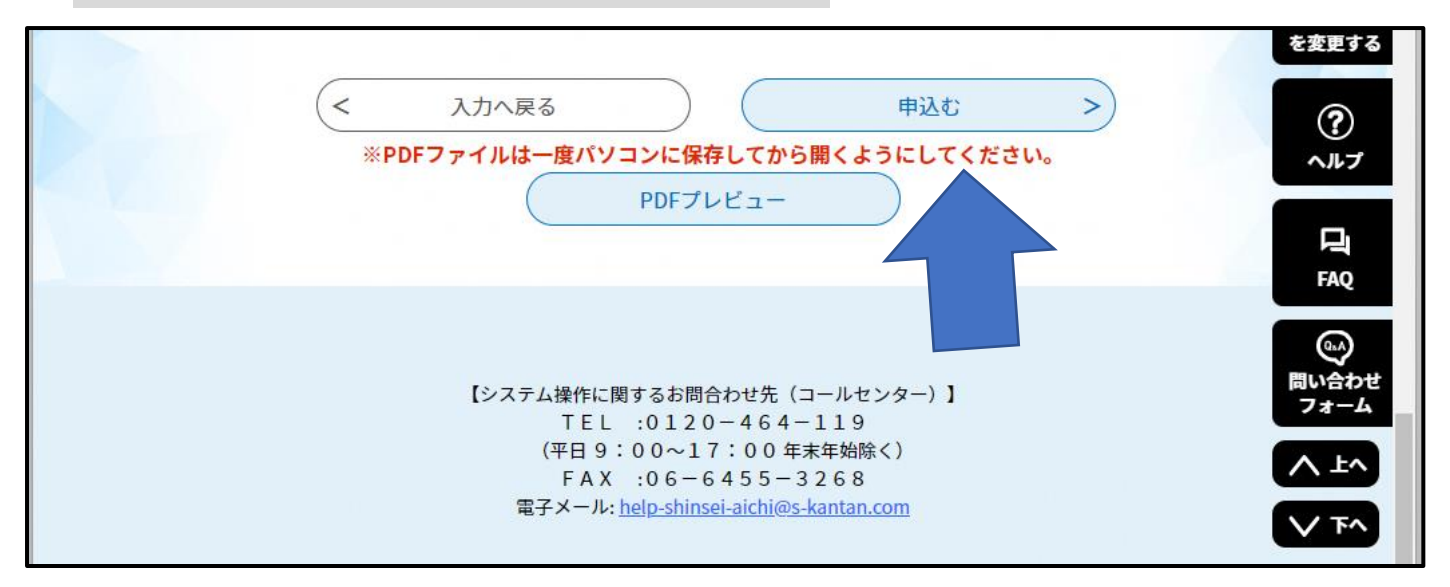

申請が終わりますと、city-seto-aichi@s-kantan.com;より申請受付メールが来ます。

※申請内容に不備がある場合、折り返しメールにてご連絡をさせていただきます。city-seto-aichi@s-kantan.comのメールは受診できるように設定をおねがいいたします。

こちらで入力内容を確認の上、申請書をご自宅に送付します。 お手数ですが、郵送か、窓口にご来所の上ご提出ください。